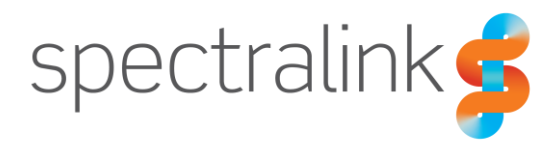

Spectralink 84-Series Feature Phones

# RingCentral Office

Interoperability Guide

### **Copyright Notice**

© 2021 Spectralink Corporation All rights reserved. Spectralink<sup>™</sup>, the Spectralink logo and the names and marks associated with Spectralink's products are trademarks and/or service marks of Spectralink Corporation and are common law marks in the United States and various other countries. All other trademarks are property of their respective owners. No portion hereof may be reproduced or transmitted in any form or by any means, for any purpose other than the recipient's personal use, without the express written permission of Spectralink.

All rights reserved under the International and pan-American Copyright Conventions. No part of this manual, or the software described herein, may be reproduced or transmitted in any form or by any means, or translated into another language or format, in whole or in part, without the express written permission of Spectralink Corporation.

Do not remove (or allow any third party to remove) any product identification, copyright or other notices.

#### Notice

Spectralink Corporation has prepared this document for use by Spectralink personnel and customers. The drawings and specifications contained herein are the property of Spectralink and shall be neither reproduced in whole or in part without the prior written approval of Spectralink, nor be implied to grant any license to make, use, or sell equipment manufactured in accordance herewith.

Spectralink reserves the right to make changes in specifications and other information contained in this document without prior notice, and the reader should in all cases consult Spectralink to determine whether any such changes have been made.

NO REPRESENTATION OR OTHER AFFIRMATION OF FACT CONTAINED IN THIS DOCUMENT INCLUDING BUT NOT LIMITED TO STATEMENTS REGARDING CAPACITY, RESPONSE-TIME PERFORMANCE, SUITABILITY FOR USE, OR PERFORMANCE OF PRODUCTS DESCRIBED HEREIN SHALL BE DEEMED TO BE A WARRANTY BY SPECTRALINK FOR ANY PURPOSE, OR GIVE RISE TO ANY LIABILITY OF SPECTRALINK WHATSOEVER.

#### Warranty

The Product Warranty and Software License and Warranty and other support documents are available at <u>http://support.spectralink.com/</u>.

#### **Contact Information**

| <u>US Location</u>      | <u>Denmark Location</u>    | <u>UK Location</u>               |
|-------------------------|----------------------------|----------------------------------|
| +1 800-775-5330         | +45 7560 2850              | +44 1344 206591                  |
| Spectralink Corporation | Spectralink Europe ApS     | Spectralink Europe Aps—UK branch |
| 2560 55th Street        | Bygholm Soepark 21 E Stuen | Suite B1, The Lightbox           |
| Boulder, CO 80301       | 8700 Horsens               | Bracknell, Berkshire, RG12 8FB   |
| USA                     | Denmark                    | United Kingdom                   |
| info@spectralink.com    | infoemea@spectralink.com   | infoemea@spectralink.com         |

## Contents

| Chapter 1: About This Guide                             | 4 |
|---------------------------------------------------------|---|
| Feature List                                            | 4 |
| Environment Information                                 | 6 |
| RingCentral Documentation                               | 6 |
| Spectralink Documentation                               | 6 |
| Chapter 2: Configure the RingCentral Office Call Server | 7 |
| Assign an Existing Device to an Existing Extension      | 7 |
| Chapter 3: Spectralink 84-Series Config Files1          | 1 |

## **Chapter 1: About This Guide**

This guide describes how to configure a Spectralink 84 Series feature phone for connecting to RingCentral Office.

This guide is intended for qualified technicians and the reader is assumed to have a basic knowledge about the Spectralink 84 Series feature phones and RingCentral Office. It is also assumed that you have an installed and functioning RingCentral Office and Spectralink 84 Series feature phones ready to provision and deploy.

The guide is divided into two parts:

- 1 RingCentral Office—configuring the call server
- 2 Spectralink 84 Series feature phone—configuring the phones

Each part describes the general configuration steps.

## Feature List

The following features are supported:

| :         | Supported features                                                                                                    |
|-----------|----------------------------------------------------------------------------------------------------|
| Telephony | <ul> <li>Make and receive basic calls, local and PSTN</li> <li>Handset-to-handset calling</li> <li>Check Voicemail</li> <li>Speed Dial</li> <li>Caller ID</li> <li>Call Hold and Retrieve</li> <li>Call Transfer (warm, blind)</li> <li>Three Party Conference</li> <li>Call Forwarding</li> <li>Call Waiting</li> <li>Call Log</li> <li>Do Not Disturb (DND)</li> <li>Music on Hold (MOH)</li> <li>DTMF</li> <li>Secure Voice - TLS 1.2</li> </ul> |

| Supported features                           | Description/Setting                           |
|----------------------------------------------|-----------------------------------------------|
| Make and receive basic calls, local and PSTN | Allows user to make and answer calls.         |
| Handset-to-handset calling                   | Allows user to make handset-to-handset calls. |
| Check Voicemail                              | Check for voice messages (*86).               |
|                                              |                                               |

| Supported features          | Description/Setting                                                                                                    |
|-----------------------------|----------------------------------------------------------------------------------------------------|
| Speed Dial                  | Assign a number to one of the speed-dialing keys.                                                                                                    |
| Caller ID                   | Display Caller ID information for incoming and outgoing calls.                                                                                                    |
| Call Hold and Retrieve      | Allows user to place active calls on hold.                                                                                                    |
| Call Transfer (warm, blind) | Allows user to transfer the active call to some other number.                                                                                                    |
| Three Party Conference      | Host a conference call with up to two other parties.                                                                                                    |
| Call Forwarding             | Allows the user to:<br>Call forward unconditional - enable<br>Enable <b>Call forward unconditional</b> by dialing this<br>code * <b>21</b> *, followed by the desired extension (\$ =<br>extension) and <b>#</b> . E.g.: * <b>21</b> *\$ <b>#</b><br>Call forward unconditional - disable<br>Disable <b>Call forward unconditional</b> by dialing this<br>code <b>#21#</b> . |
| Call Waiting                | Allows user to answer another incoming call when<br>already in an active call.<br>For more information, see <b>Configuration</b> > <b>SIP</b> ><br><b>Call status</b> and parameter description in the web-<br>based Administration Page of the server.                                                                                                    |
| Call Log                    | List of missed, answered, and placed calls.                                                                                                    |
| Do Not Disturb (DND)        | Allows user to silence incoming calls.                                                                                                    |
| Music on Hold (MOH)         | Play music to callers on hold.                                                                                                    |
| DTMF                        | Supports touch-tone feature codes.                                                                                                    |
| Secure Voice - TLS 1.2      | Encrypted call security.                                                                                                    |

## **Environment Information**

- RingCentral Office <u>www.ringcentral.com</u>
- RingCentral Network Requirements -<u>https://support.ringcentral.com/s/article/9233?language=en\_US</u>
- Spectralink 84 Series feature phones [release version?]

## **RingCentral Documentation**

| Subject                                                        | Documentation                                                                                                    |
|----------------------------------------------------------------|----------------------------------------------------------------------------------------------------|
| RingCentral Assign an existing device to an existing extension | https://support.ringcentral.com/s/article/Provisioning-<br>Assign-an-existing-device-to-an-existing-<br>extension?language=en_US |
| RingCentral Manual Provisioning for Third-Party<br>Phones      | https://support.ringcentral.com/s/article/Manual-<br>Provisioning-How-to-set-up-desk-phone-with-<br>RingCentral?language=en_US   |
| RingCentral Get the SIP Settings For Manual<br>Provisioning    | https://support.ringcentral.com/s/article/Manual-<br>Provisioning-How-get-SIP-Settings?language=en_US                            |

## Spectralink Documentation

All Spectralink 84 Series documents are available at <u>Spectralink 84-Series Wireless</u> <u>Telephone | Spectralink Support</u>.

| Relevant Document                          | Where Found                                                                                                    |
|--------------------------------------------|----------------------------------------------------------------------------------------------------|
| Spectralink 84 Series Administration Guide | Setup & Maintenance tab                                                                                                    |
| Spectralink 84 Series Deployment Guide     | Setup & Maintenance tab                                                                                                    |
| Spectralink Technical Bulletins            | Technical Bulletins tab                                                                                                    |
| Release Notes                              | Setup & Maintenance tab                                                                                                    |
| Spectralink Training material              | To gain access to the Spectralink training material, you must attend training and become Spectralink Certified Specialist.  |
|                                            | Please visit<br>http://partneraccess.spectralink.com/training/classroom-<br>training for more information and registration. |

## Chapter 2: Configure the RingCentral Office Call Server

## Assign an Existing Device to an Existing Extension

To add an existing device to an existing user, do the following:

- 1 Log in as an Administrator to your RingCentral Online Account.
- 2 Under Admin Portal, click **Users**, click **User List**, click **Users With Extensions** and select the desired User. In this example, we will use John Smith.
  - Expand the user's **Phones & Number** section, click **Phones**, and then click **Add Phone**.

| Phone System Users | Meetings Analytics Call Log Billing Tools - 🕄 👶 🗓                                  |
|--------------------|------------------------------------------------------------------------------------|
| ( User List        | Users With Extensions Unassigned Extensions                                        |
| Roles              | Search Users Q More Y + Add User List :                                            |
| (2) User Groups    | Delete ✓ Enable X Disable      Resend Invite      Apply Templates      Change Site |
| _                  | John Smith                                                                         |
| A= Templates       | A&W Rootbeer      Ext. 1026 Outbound Calls/Faxes Meetings Notifications            |
|                    | Cherry Cola                                                                        |
|                    | Cherry Pepsi Viser Details                                                         |
|                    | E Fanta Grape A Phones & Numbers                                                   |
|                    | E Fanta Orange                                                                     |
|                    | Image: Second Contraction         Numbers         Phones         Conterence        |
|                    | Ginger Ale                                                                         |
|                    | Helen Keller     Phone Nickname      Phone Type Number Operation                   |
|                    | John Smith Existing Phone Existing Phone (205) 419-3406 Erit                       |
|                    | John Smith                                                                         |

- An Add User Phones page appears.
- 3 Select either **Domestic** or **International**.

|        | Add User Phones      |                  |                  |                         |                     |           |      |  |  |
|--------|----------------------|------------------|------------------|-------------------------|---------------------|-----------|------|--|--|
|        | 1 Select Location    | 2 Select Devices | 3 Select Numbers | 4 Add Emergency Address | 5 Add Shipping Info | 6 Confirm |      |  |  |
| Select | a Location           |                  |                  |                         |                     |           |      |  |  |
| Dom    | estic 🔘 Internationa | l                |                  |                         |                     |           |      |  |  |
|        |                      |                  |                  |                         |                     |           |      |  |  |
|        |                      |                  |                  |                         |                     |           |      |  |  |
|        |                      |                  |                  |                         |                     |           |      |  |  |
|        |                      |                  |                  |                         |                     | Cancel    | Next |  |  |

### 4 Select Other Phones, click Existing Phone, and then click Add.

You can now see information about added devices and order summary.

|                                               |                         | Add Us                 | er Phones                          |                     |           | ×    |
|-----------------------------------------------|-------------------------|------------------------|------------------------------------|---------------------|-----------|------|
| ✓ Select Location                             | 2 Select Devices        | 3 Select Numbers       | 4 Add Emergency Address            | 5 Add Shipping Info | 6 Confirm |      |
| Select Devices                                |                         |                        | Devices Added: 1 Device            | e (max 50)          |           |      |
| Recently Bought Desktop Phones                | Other Phones            |                        | Qty Device Name                    | Device Option       |           |      |
| Existing Phone                                | Ring                    | Central Phone app      | 1 Existing Phone                   | New                 |           | ~  1 |
| Price: FREE                                   | Ring Price:             | FREE                   |                                    | Existing Phone      |           |      |
| ~                                             |                         |                        | Qty                                | 1                   |           |      |
| Existing Phone                                |                         | ×                      | Selected from account<br>Sub-total | 0<br>\$0.00         |           |      |
| Select this option if you have your own unloc | ked SIP compatible devi | ice you'd like to use. |                                    |                     |           |      |
|                                               |                         |                        |                                    |                     |           |      |
|                                               |                         |                        |                                    |                     |           |      |
| Additional Purchase                           |                         | - 1 +                  |                                    |                     |           |      |
|                                               |                         | Add                    |                                    |                     |           |      |

- 5 Assign a phone number to the device:
  - If you already have an existing number, click Existing Number to add it to the device.
  - If you want to add a new number to the device, click **New Number**, and then select the desired number.

|                | Add User Phones                 |                                     |                                    |                  |                         |                     |           |                 |  |
|----------------|---------------------------------|-------------------------------------|------------------------------------|------------------|-------------------------|---------------------|-----------|-----------------|--|
|                |                                 | <ul> <li>Select Location</li> </ul> | <ul> <li>Select Devices</li> </ul> | 3 Select Numbers | 4 Add Emergency Address | 5 Add Shipping Info | 6 Confirm |                 |  |
| Please         | assign Existing o<br>ing Number | r New numbers to selecte            | ed devices.                        |                  |                         |                     |           |                 |  |
| State<br>Alaba | ama                             | ~                                   | Area Code<br>205 - Alabaster       |                  | ·                       |                     | Assign t  | o Selected      |  |
|                | Device                          |                                     | Phone                              | Number           | Number Type             |                     |           | Operation       |  |
|                | Existing Phone                  |                                     | (205) 4                            | 06-7284          | New                     |                     | Ī         | Jnassign Number |  |
| Total: 1       |                                 |                                     |                                    | <                | 1 >                     |                     | Back      | Next            |  |

6 Specify the Emergency Address for the device.

|                                                                                                    | Add User Phones |                 |        |              |             |       |                         |                       |              |              |
|----------------------------------------------------------------------------------------------------|-----------------|-----------------|--------|--------------|-------------|-------|-------------------------|-----------------------|--------------|--------------|
|                                                                                                    | ~               | Select Location | ✓ Sele | ect Devices  | ✓ Select Nu | mbers | 4 Add Emergency Address | 5 Add Shipping Info   | 6 Confirm    | 1            |
| Select Emergency Address     Customer Name       20 DAVIS DR, BELMONT, CA, 94002, United States     ~     New     George Gary |                 |                 |        |              |             |       |                         | Assign to Selected    |              |              |
|                                                                                                    | Device          |                 | ~      | Phone Num    | ber         |       |                         | Add Emergency Address |              |              |
|                                                                                                    | Existing Phone  |                 |        | (205) 406-72 | 284         |       |                         | 20 DAVIS DR, BELMONT, | CA, 94002, U | nited States |
|                                                                                                    |                 |                 |        |              |             |       |                         |                       |              |              |
| Total:                                                                                                    | :1              |                 |        |              |             | < 1   |                         |                       |              | Back Next    |

7 Follow the steps to complete the process. Click **Done** when finished.

When complete, the new Existing Device is displayed under the selected user account.

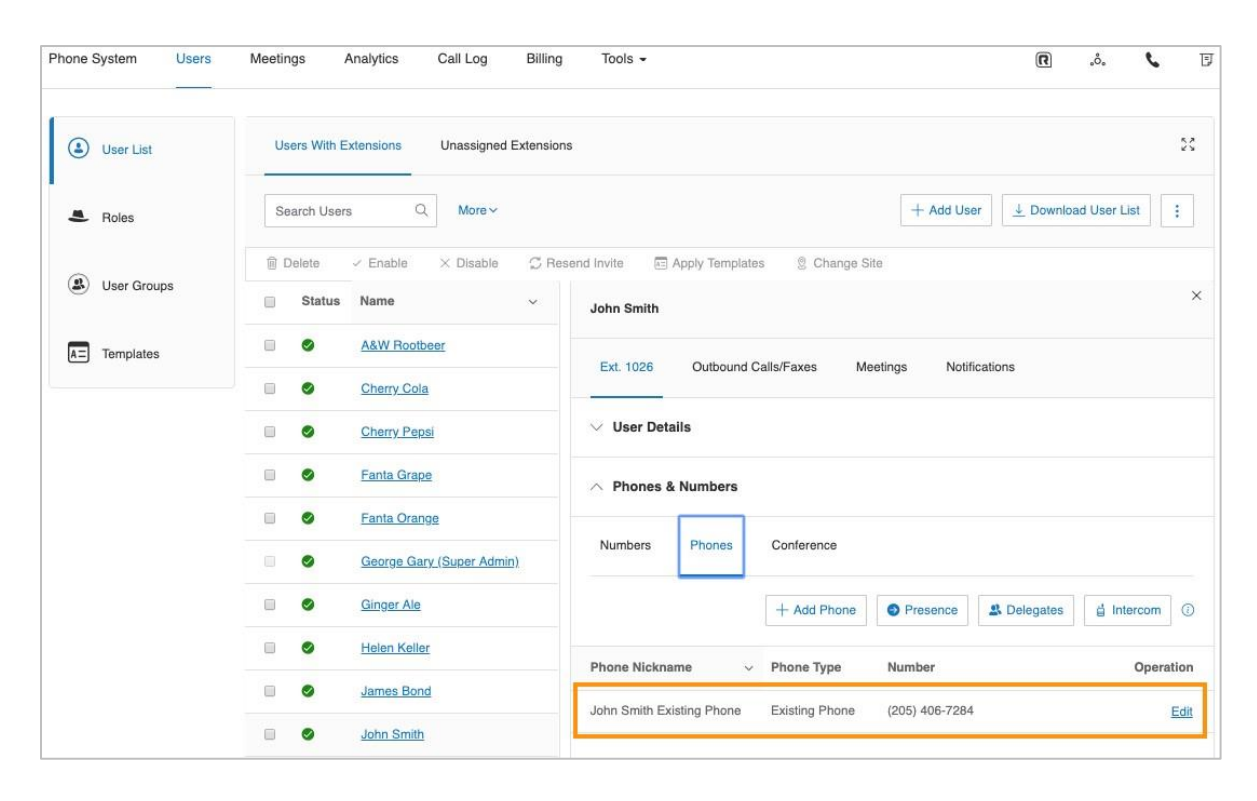

Continue setting up new user phones if needed.

# Chapter 3: Spectralink 84-Series Config Files

Enable the interop features on the 84-Series provisioning server by updating each phone's configuration file(s).

Each individual 84 Series feature phone must be assigned to a RingCentral user extension. Spectralink 84 Series feature phones are configured in RingCentral as a user's existing device.

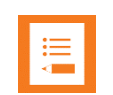

### Note

Settings not mentioned below should be left at their default values.

### [Identity].cfg

```
<LineRegistration>
<openSIPTelephony call.callsPerLineKey="24">
<TelephonyLine1>
reg.1.address="phonenumber"
reg.1.auth.password="password"
reg.1.auth.userId="12345678"
reg.1.label="304"
reg.1.displayName="304"
</TelephonyLine1>
</openSIPTelephony>
</LineRegistration>
```

### site.cfg:

```
<TelephonyParameters>
   <sip-basicFolder>
          <msq>
                      <msg.mwi msg.mwi.1.callBackMode="registration"
msg.mwi.2.callBackMode="registration"></msg.mwi>
             </msg>
             <volpProt>
                      <voIpProt.server
voIpProt.server.1.address="sip.ringcentral.co.uk">
                </volpProt.server>
                      <voIpProt.SIP voIpProt.SIP.enable="1">
                      <voIpProt.SIP.outboundProxy
   voIpProt.SIP.outboundProxy.address="sip311.ringcentral.co.uk"
   voIpProt.SIP.outboundProxy.port="5090" >
                </volpProt.SIP.outboundProxy>
                      </volpProt.SIP>
          </volpProt>
       </sip-basicFolder>
          <openSIP>
```

</TelephonyParameters>

\*\*\*\*\*END OF DOCUMENT\*\*\*\*\*